#### ETENGABE IREKITA DAUDEN KATEGORIETAN IZENA EMATEKO ARGIBIDEAK

Etengabe irekita dauden kategorietan izena eman ahal izateko titulazioa/espezialitatea eskuratu eta gero, Aldi baterako Kontratazio Zerrendetan masiboki izango diren inskripzio berriak ikusita, hona hemen aintzat hartu beharreko jarraibideak:

- Eskabidea egiterakoan, LANPOSTU HUTSEN ZERRENDAN izena emateko, Arlo Sanitario 1, 2 edo 3 hautatu behar dira, eta ORDEZKAPENEN ZERRENDAN, berriz, Zerbitzu Erakunde 1 edo 2. Egin ezean, hau da, Zerbitzu Erakundeak hautatu ez badira, Ordezkapenen Zerrendan izena eman ez duzula joko da.
- 2. Zerrendak ordenatzeko kontuan hartuko den **data** eskabidea egin deneko data izango da, edo titulazioa/espezialitatea lortu deneko data, baldin eta aipatutako data hori eskabidedata baino beranduagokoa bada. Data bera duten eskabideak, berriz, adinaren arabera ordenatuko dira, 2011ko kontratazio zerrendak arautzen duen Akordioaren arabera.
- 3. Izena emateko eskabidean egindako **aldaketa oro** idatziz jakinarazi beharko da, helbide honetan:

Giza Baliabideetako Zuzendaritza, Hautaketa eta Horniketa Zerbitzua (Aldi baterako Kontratazio Zerrendak) Araba kalea, 45 01006 Vitoria-Gasteiz

- 4. **Zerrendak** abenduaren 31n **itxiko dira**, eta egun horretatik aurrera ezin izango da aldaketarik egin izena emateko eskabidean. Salbuespena: akordioaren hamargarren atalaren kasuak.
- 5. Izena emateko eskabidearen kopiarekin batera, dokumentazio hau aurkeztu behar da:

- Nortasun-agiriaren edo Atzerritarraren Identifikazio Zenbakiaren fotokopia konpultsatua.

- Kontratazio-zerrendari dagokion lanpostuan jarduteko behar den titulazioaren edo emateko eskubideak ordaindu izana egiaztatzen duen frogagiri edo dokumentuaren fotokopia konpultsatua edo notarioren lekukotza. Atzerrian lortutako tituluak, Espainiako Ministerioak haiek homologatzen edo onartzen dituen erabakiarekin batera aurkeztu beharko dira.

- Lan-esperientzia aitortzen duen jatorrizko ziurtagiria edo horren kopia kautoa, notarioak egina, bertan xehe adieraziz: lan-denboraldi desberdinetan izandako kategoria, lotura juridikoa eta taldea, hasierako datatik (eguna, hilabetea eta urtea) amaierako datara arte (eguna, hilabetea eta urtea). Ziurtagiri horrek dagokion administrazio publikoko organo eskudunek emana behar du izan, eta horrelakoetarako ezarrita daukan ereduari jarraitu behar dio. Dena den, Osakidetzan zerbitzuak egin dituztenek ez dute aurkeztu behar egindako zerbitzuen egiaztagiririk, zerbitzu horiek ofizioz baloratuko baitira.

- Egiaztatutako euskara-tituluaren fotokopia arrunta. Euskara-titulua Osakidetzak antolatutako deialdietan lortu bada edo Osakidetzako Giza Baliabideetako Zuzendaritzak beren beregi baliokidetu badu Osakidetzako hizkuntza-eskakizun gisa, kasu horietan ez da beharrezkoa izango euskara-titulua aurkeztea.

Dokumentazioa helbide honetara bidali behar da:

Osakidetza-Euskal osasun zerbitzua Giza Baliabideetako Zuzendaritza Hautaketa eta Horniketa Zerbitzua – Aldi baterako Kontratazio Zerrendak Araba kalea 45 01006 Vitoria-Gasteiz

## 2014KO KONTRATAZIO ZERRENDAK –5. LEHEN TASUNA (2017)

Kategoria hauetan izena emateko esteka honetan sakatu: https://lc2014.osakidetza.net/aLC/eus/index.jsp

| KATEGORIA                                                          |
|--------------------------------------------------------------------|
| ERIZAINA                                                           |
| LAN-OSASUNEKO ERIZAINA                                             |
| OSASUN MENTALEKO ERIZAINA                                          |
| FAK. ESP. ANATOMIA PATOLOGIKOKO MEDIKUA                            |
| FAK. ESP. ANESTESIOLOGIA ETA BIZKORKETAKO MEDIKUA                  |
| FAK. ESP. ANGIOLOGIA ETA HODIOETAKO KIRURGIAKO MEDIKUA             |
| FAK. ESP. APARATU DIGESTIBOKO MEDIKUA                              |
| FAK. ESP. KARDIOLOGIAKO MEDIKUA                                    |
| FAK. ESP. BIHOTZ-HODIETAKO KIRURGIAKO MEDIKUA                      |
| FAK. ESP. KIRURGIA OROKORRA ETA APARATU DIGESTIBOKO MEDIKUA        |
| FAK. ESP. AHO ETA AURPEGI-MASAILAETAKO KIRURGIAKO MEDIKUA          |
| FAK. ESP. KIRURGIA ORTOPEDIKOA ETA TRAUMATOLOGIAKO MEDIKUA         |
| FAK. ESP. PEDIATRIA KIRURGIKOKO MEDIKUA                            |
| FAK. ESP. KIRURGIA PLASTIKOA, ESTETIKOA ETA KONPONTZAILEKO MEDIKUA |
| FAK. ESP. TORAXEKO KIRURGIAKO MEDIKUA                              |
| FAK. ESP. DERMATOLOGIA MEDIKO-KIRURGIA ETA BENEREOLOGIAKO MEDIKUA  |
| FAK. ESP. ENDOKRINOLOGIA ETA NUTRIZIOKO MEDIKUA                    |
| FAK. ESP. HEMATOLOGIA ETA HEMOTERAPIAKO MEDIKUA                    |
| FAK. ESP. ETXEKO OSPITALIZAZIORAKO MEDIKUA                         |
| FAK. ESP. MEDIKUNTZA FISIKOA ETA ERREHABILITAZIOKO MEDIKUA         |
| FAK. ESP. MEDIKUNTZA INTENTSIBOKO MEDIKUA                          |
| FAK. ESP. BARNE MEDIKUNTZAKO MEDIKUA                               |
| FAK. ESP. MEDIKUNTZA NUKLEARREKO MEDIKUA                           |
| FAK. ESP. MEDIKUNTZA PREBENTIBO ETA OSASUN PUBLIKOKO MEDIKUA       |
| FAK. ESP. FAMILIAKO MEDIKUA (LMT)                                  |
| FAK. ESP. NEFROLOGIAKO MEDIKUA                                     |
| FAK. ESP. NEUMOLOGIAKO MEDIKUA                                     |
| FAK. ESP. NEUROLOGIAKO MEDIKUA                                     |
| FAK. ESP. OBSTETRIZIA ETA GINEKOLOGIAKO MEDIKUA                    |
| FAK. ESP. OFTALMOLOGIAKO MEDIKUA                                   |
| FAK. ESP. ONKOLOGIA MEDIKUKO MEDIKUA                               |
| FAK. ESP. ERRADIOTERAPIA ONKOLOGIKOKO MEDIKUA                      |
| FAK. ESP. OTORRINOLARINGOLOGIAKO MEDIKUA                           |
| FAK. ESP. PEDIATRIA MEDIKUA - LMT                                  |
| FAK. ESP. OSPITALE-PEDIATRIAKO MEDIKUA                             |
| FAK. ESP. PSIKIATRIAKO MEDIKUA                                     |
| FAK. ESP. HAURRENTZAKO PSIKIATRIAKO MEDIKUA                        |
| FAK. ESP. ERRADIODIAGNOSTIKOKO MEDIKUA                             |
| FAK. ESP. OSPITALEKO ERRADIOFISIKAKO MEDIKU TEKNIKARIA             |
| FAK. ESP. ERREUMATOLOGIAKO MEDIKUA                                 |
| FAK. ESP. OSPITALEKO LARRIAIAIETAKO MEDIKUA                        |
| FAK. ESP. UROLOGIAKO MEDIKUA                                       |
| EMAGINA                                                            |

FAK. ESP. OSPITALE-FARMAZIAKO TEKNIKARIA

FAK. ESP. PSIKOLOGO-KLINIKOKO TEKNIKARIA

## 2011KO KONTRATAZIO ZERRENDAK – 8. LE HENTASUNA (2017)

Kategoria hauetan izena emateko esteka honetan sakatu: https://lc2011.osakidetza.net/aLC2011/eus/index.jsp

| KATEGORIA                                                     |
|---------------------------------------------------------------|
| FAK. ESP. ALERGOLOGIAKO MEDIKUA                               |
| FAK. ESP. ANALISI KLINIKOEN MEDIKU TEKNIKARIA                 |
| FAK. ESP. BIOKIMIKA KLINIKOKO MEDIKU TEKNIKARIA               |
| FAK. ESP. ZAINKETA ARINGARRIETAKO MEDIKUA                     |
| FAK. ESP. LARRIAIALDIETAKO MEDIKUA                            |
| FAK. ESP. GAIXOTASUN INFEKTSIOSOETAKO MEDIKUA                 |
| FAK. ESP. EPIDEMIOLOGIA KLINIKOKO MEDIKUA                     |
| FAK. ESP. LANEKO MEDIKUNTZAKO MEDIKUA                         |
| FAK. ESP. GSU-KO MEDIKUA                                      |
| FAK. ESP. MIKROBIOLOGIA ETA PARASITOLOGIAKO MEDIKU TEKNIKARIA |
| FAK. ESP. NEUROKIRURGIAKO MEDIKUA                             |
| FAK. ESP. IKERKUNTZAKO UNITATEKO MEDIKU TEKNIKARIA            |

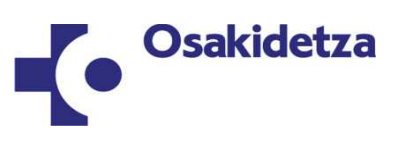

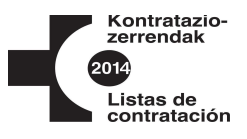

# INSKRIPZIO ELEKTRONIKORAKO JARRAIBIDEAK - 2014KO KONTRATAZIO ZERRENDAK

(1) Osakidetzako web-era sartzeko, tekleatu zure nabigatzailean helbide hau: <u>http://www.osakidetza.euskadi.net</u>

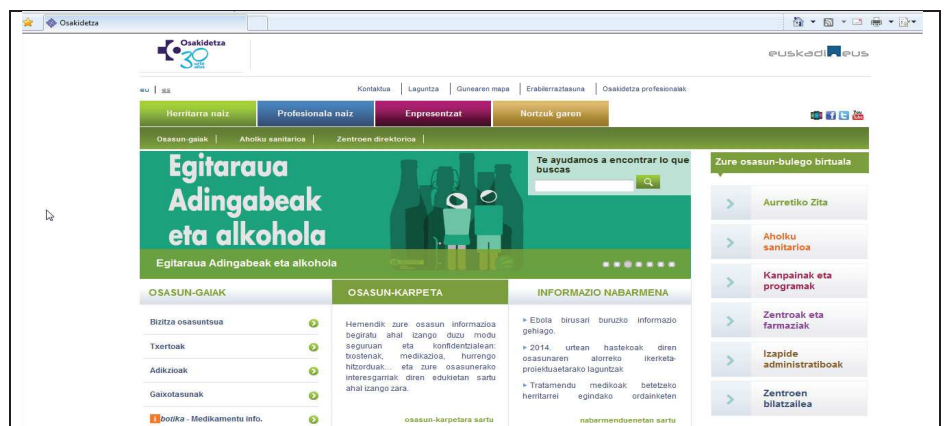

(2) Sakatu "Profesionala naiz" -> "Giza Baliabideak".

|                                                                                                    | I-i I                                                                                                    |                                                                                                    |          |                                       |
|----------------------------------------------------------------------------------------------------|----------------------------------------------------------------------------------------------------|----------------------------------------------------------------------------------------------------|----------|---------------------------------------|
| eu as                                                                                                    | Kontaktua Laguntza Gunearen ma                                                                                                    | pa Erabilerraztasuna Osakidetza profesionalak                                                                                                  |          |                                       |
| Herritarra naiz Profes                                                                                                    | ionala naiz Enpresentzat                                                                                                    | Nortzuk garen                                                                                                    |          |                                       |
| Internet-zerbitzuak   Kongresu et                                                                                           | ta jardunaldiak   Araudia   Argitalpenak                                                                                           | 1                                                                                                    |          |                                       |
| Amagai                                                                                                    | ndiko Edoskit                                                                                                    | zeko 🔪                                                                                                    | >        | Liburutegien sarea                    |
| Espa                                                                                                    | Espainiako VIII. Biltzarra 🧶 🚺                                                                                                    |                                                                                                    |          | Osasun Teknol.<br>Ebaluazioa – Osteb  |
| "Os                                                                                                    | asuna Eraikitzen"                                                                                                    | una Eraikitzen"                                                                                                    |          |                                       |
| Eusk<br>2015ek                                                                                                    | alduna Jauregia, Bilbo<br>o otsailaren 26, 27 eta                                                                                  | 28an                                                                                                    | >        | Populazioaren<br>Osasuna - OSAGIN     |
| INFORMAZIO OROKORRA                                                                                                    | KOORDAINKETA                                                                                                    | GAURKOTASUNA                                                                                                    | >        | PADI                                  |
| Prestakuntza eta ikerketa                                                                                                   | Euskadi izango da azken autonomia-                                                                                                 | Getariako Osasun-Zentro berria<br>inauguratu du lehendakariak                                                                                  | >        | Espetxe-osasuna                       |
| Zainketa Epidemiologikoak                                                                                                   | erkidegoa koordainketa<br>farmazeutikoa abian jartzen.                                                                             | 2014/12/22<br>Analisiek baztertu egin dute atzo<br>Donostian ospitaleratutako pazienteak                                                       | >        | Minbizia<br>detektatzeko<br>programak |
|                                                                                                    | <ul> <li>Euskal Autonomia Erkidegoan (EAE)</li> </ul>                                                                              | ebola duenik<br>2014/12/22                                                                                                    | >        | Aldez Aurreko<br>Borondateak          |
| Osasun akreditazioak                                                                                                    | <ul> <li>farmazia arloan egin beharreko<br/>ekarpen berriari buruzko galderak eta</li> </ul>                                       | 2014/12/22                                                                                                    |          |                                       |
| Osasun akreditazioak<br>Garapen profesionala                                                                                | <ul> <li>farmazia arloan egin beharreko<br/>ekarpen berriari buruzko galderak eta<br/>erantzunak.</li> </ul>                       | <ul> <li>Galdakao-Usansolo ospitaleak 30 urte<br/>bete ditu</li> </ul>                                                                         |          | Estatistika ofiziala                  |
| Osasun akreditazioak<br>Garapen profesionala<br>Curriculum vitae                                                            | <ul> <li>farmazia arloan egin beharreko<br/>ekarpen berriari buruzko galderak eta<br/>erantzunak.</li> </ul>                       | <ul> <li>Galdakac-Usansolo ospitaleak 30 urte<br/>bete ditu</li> <li>gaurkotasun guztia ikusi</li> </ul>                                       | >        | Estatistika ofiziala                  |
| Osasun akreditazioak<br>Garapen profesionala<br>Curriculum vitae<br>Lan-osasuna                                             | farmazia arloan egin beharreko<br>ekarpen berriari buruzko galderak eta<br>erantzunak.                                             | 2014/12/22<br>Galdaka-Usansolo ospitaleak 30 urte<br>bete ditu<br>gaurkotasun guztia ikusi<br>OSASUN-<br>CAL BOTA                              | >        | Estatistika ofiziala                  |
| Osasun akreditarioak<br>Garapen profesionala<br>Curriculum vitae<br>Lan osasuna<br>Hautaketa eta horniketa ( <sup>h</sup> y | farmazia artoan egin beharreko ekorpen berriari buruzko galderak eta erantzunak.      Buruzagitzak, zuzendari postuak eta zerbitzu | 2014/12/22<br>IS Galdakao-Usansolo ospitaleak 30 urte<br>bete ditu<br>gaurkotasun guztia ikusi<br>OSASUN-<br>SAILAREN<br>ILDO<br>ESTRATEGIKOAK | Pregunta | Estatistika ofiziala<br>s frecuentes  |

(3) Sakatu "Hautaketa eta horniketa" -> "Aldi baterako kontratazioa" -> "2014ko kontratazio-zerrendak".

| - EPE 2006                                            |   | Aldi baterako kontratazioa                                                                                                    |
|-------------------------------------------------------|---|----------------------------------------------------------------------------------------------------|
| Aldi baterako kontratazioa                            |   | A management and a second and a second and a second second second and a second second se |
| <ul> <li>Zerbitzu eginkizunak</li> </ul>              |   | estatutarioa, bai pertsonal santiarioa eta bai gestidoko eta zerbitzuetako pertsonala                                                                                                    |
| Buruzagitza / zuzendaritza-<br>lanposturako delaldiak |   | Osandezateli audiapeko zerukzierakani detrali, eta orodat erteno patzban inter<br>duten langitak ordezia-teko erelebu kontistaren bitatezko enplegu labora-leko<br>erlazioa daukan pertsonalari dagokionez ere.                                                                                                    |
| Lanbide garapena                                      |   |                                                                                                    |
| Euskara                                               | • |                                                                                                    |
| Arauak                                                |   |                                                                                                    |
| Antolaketa eta gestioa                                |   | ERABAKIA, 2011ko maiatzaren 9koa, Osakidetza-Euskal osasun zerbitzua Ente Publikoko Administrazio Kontseiluarena,<br>Osakidetza-Euskal osasun zerbitzuan aldi baterako kontratazio zerrendak egin eta kudeatzeko dena (pdf. 275 KB)                                                                                                    |
| Curriculum Vitae                                      |   | (*)Egun dauden Lan-Eskaintzak ikusteko, "Kontratazio-zerrendak 2011" bidez kontsultatu.                                                                                                    |
| Lan-harremanak                                        |   |                                                                                                    |
| Lan-osasuna                                           |   | Konuratazio-zerrendak 2014                                                                                                    |
| MGAIP                                                 | • | Kontratazio-zerrendak<br>batean ireizen dak 2014 sartu. Edukia lehio berri<br>batean ireizen da eta bere erabilerraztasuna ez da<br>berratzen                                                                                                    |
|                                                       |   | Nontratazio-zerrendak 2006                                                                                                    |
|                                                       |   | 2014ko aldi baterako kontratazio-zerrendak (2015eko urtarrilaren 8rako aurreikusita dago irekiko dela izena emateko epea)                                                                                                    |
|                                                       |   | 皆 361/2014 Ebazpena, abenduaren 22koa, Giza Baliabideetako zuzendariarena, honen bidez, aldi baterako kontratazio-zerrendetan                                                                                                    |
|                                                       |   | izena emateko epea irekitzen da, 2011ko EPEaren ondorioz sortutako kategorietan, eta beste bost kategorietan, zeinetan,                                                                                                    |
|                                                       |   | hautagaien beharra sortu baita.                                                                                                    |

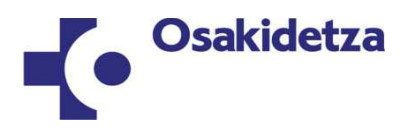

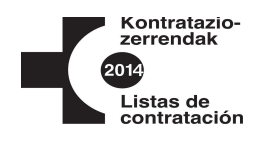

(4) Hautatu hizkuntza.

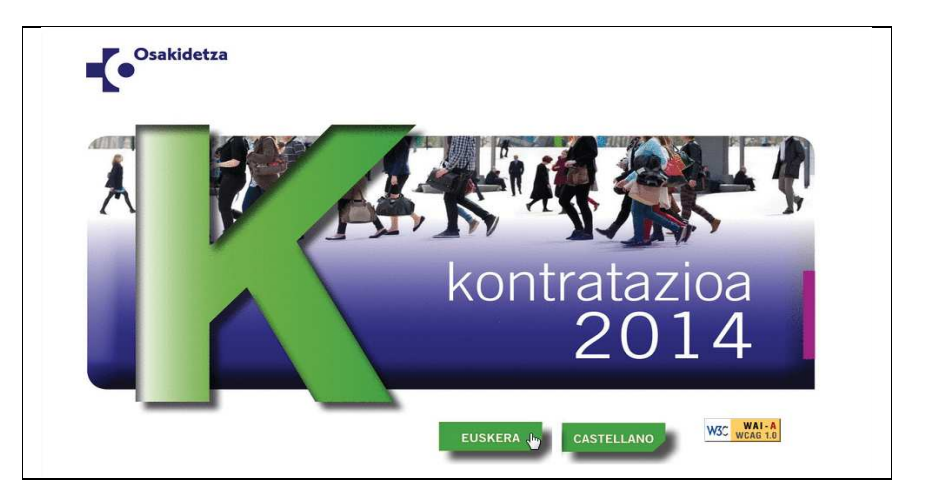

#### (5) Sakatu "Eskabidea".

| Osakidetza                 |                                                                                                    | _                        |
|----------------------------|----------------------------------------------------------------------------------------------------|--------------------------|
| •                          |                                                                                                    | euskadi <mark>n</mark> r |
| ariera                     |                                                                                                    | Lagun                    |
| l es                       |                                                                                                    |                          |
| Non: Hasiera               |                                                                                                    |                          |
|                            | Caskidetza Osakidetza-Euskal Osasun Zerbituko Enplegu Publikoko                                                                                                    |                          |
| Kontratazio-Zerrendak      | Eskaintzen gaineko Informazio orokorra eta perteonalizatua                                                                                                    | Oharrak                  |
| Informazio orokorra        |                                                                                                    |                          |
| EPE 2011ko oinarriak       | ONGI ETORRI KONTRATAZIO-ZERRENDAREN WEB GUNERA                                                                                                    | Ez dago oharrik          |
| Kategoriak Osakidetzan     |                                                                                                    |                          |
| Eskabidea                  | <ul> <li>Webgune honetako datuak informatiboak besterik ez dira, Euskal Herriko Agintaritzaren Aldizkarian agertzen direnek</li> </ul>                                                                                                    |                          |
| Eskabidea                  | bakarrik izango dute balio juridikoa.                                                                                                    |                          |
| Zerrendak                  |                                                                                                    |                          |
| Kontsulta pertsonalizatuak | <ul> <li>Webgune nonetan argitaratzen diren datu pertsonaien neiburua da interesdunei nautaketa-prozesuen gaineko<br/>informazien emakoa</li> </ul>                                                                                                    |                          |
|                            | International enalged. Person defaulted. Person defaulted. Person defaul |                          |
| WSC WAI-A                  | 13koa datu nerteolanen hahesan hunizkoa)                                                                                                    |                          |
| WCA6 1.0                   | zokoj dila pri obarci obcion onazion                                                                                                    |                          |
|                            | Informazio gehiago behar izanez gero, Osakidetza-Euskal Osasun Zerbitzuko Giza Baliabideetako Zuzendaritzako                                                                                                    |                          |
|                            | Hautaketa Zerbitzura jo dezakezu:                                                                                                    |                          |
|                            | T-1-6 047-00-04-70                                                                                                    |                          |
|                            | Peteronoa: 945 00 01 50                                                                                                    |                          |
|                            | Oruntegra, astelerietauk Osuraletara 05.000k 14.001d                                                                                                    |                          |
|                            |                                                                                                    |                          |
|                            |                                                                                                    |                          |

(6) Adieraz ezazu identifikazio-dokumentu mota, idatzi zure identitate-zenbakia letra eta guzti eta hautatu izena eman nahi duzuneko kategoria.

| asiera                                            | Lag                                                                                                    |
|---------------------------------------------------|----------------------------------------------------------------------------------------------------|
| <u>es</u>                                         |                                                                                                    |
| Non: Hasiera > Eskabidea<br>Kontratazio-Zerrendak | Osakidetza<br>Gustotesz-Biska Cosnor Zartiszle Episgi Falikiek<br>Eskantere ganela Informatio ordene az perionatosa         |
| Informazio orokorra                               |                                                                                                    |
| EPE 2011ko oinarriak                              | Sartzeko kontrola                                                                                                    |
| Kategoriak Osakidetzan                            |                                                                                                    |
| Eskabidea                                         | Eskabidea egin ahal izateko ondorengoak idatzi behar dituzu: NAN / AIZ (atzerriko nazionalitatea dutenentzat) eta kategona: |
| Zerrendak                                         | Dokumentu-mota: NAN •                                                                                                    |
| Kontsulta pertsonalizatuak                        | NAN / AIZ: DODODODODT                                                                                                    |
| WSC WAI-A                                         | Kategoria / lanpostu funtzionala:                                                                                           |
| WGRU LU                                           | FAK. ESP. FAMILIAKO MEDIKUA (LMT)                                                                                           |
|                                                   | Bideli                                                                                                    |
|                                                   |                                                                                                    |

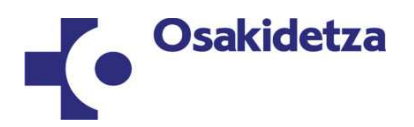

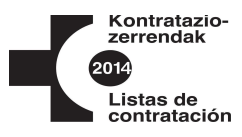

(7) Tekleatu zure pasahitza. Erabili 2011ko EPErako erabili zenuen pasahitza bera, edo bertan parte hartu ez bazenuen erabil ezazu 2011ko kontratazio-zerrendetakoa. Pasahitza gogoratzen ez baduzu orrialde honetan eska dezakezu bere garaian eman zenigun posta elektronikora bidaltzeko pasahitza.

Aurreko ataletan ez bazaude, aplikaziora lehen aldiz sartzean adieraziko zaizun pasahitza erabili beharko duzu.

| 🚸 Kontratazio-Zerrendak                               |                                                                                                    |                 |
|-------------------------------------------------------|----------------------------------------------------------------------------------------------------|-----------------|
| Osakidetza                                            |                                                                                                    | euskadi         |
| iera                                                  |                                                                                                    | Lagur           |
| 25                                                    |                                                                                                    |                 |
| lon: Hasiera ≻ Eskabidea<br>ontratazio-Zerrendak      | Osakidetza Devitores Estav Devitores Faranza Englis y Alarias<br>Estavitari ganeto informato visione etto performatoria                                                                                                    | Oharrak         |
| PE 2011ko oinarriak                                   | Sartzeko kontrola                                                                                                    | Ez dago oharrik |
| ategoriak Osakidetzan                                 |                                                                                                    |                 |
| errendak<br>ontsulta pertsonalizatuak<br>WGC WEAG 1.0 | Pasahitza *:  Bidai                                                                                                    |                 |
|                                                       | - 2011ko EPEan bara eran bazerueni zena enadeto erabi zeruena 2011ko EPEan bara eran bazerueni zena enadeto erabi zeruena Data era eran bazerueni zena eran bazeruena eran eran bara o baidetzan har eine eran bara erandoum baduzu, - Aurrekoez baituta azin baduz zerendetan tenki eran, baira o baidetzan har eine eta bertan ouroulum baduzu, - Aurrekoez baituta eran badue, galazona telem a ateria straten aderzato zeine basettan erabi beharko duzu. Pasahtza gogoratu beharko duzu etorkizunean kontsutak egin eta eskabdea aldatu ahal tazteko. |                 |
|                                                       | Pasihitza opontizen es baduzu, <b>Nemen</b> sakatu ahid duzu. Kasu horretan pasihitza prozesuan emandako porta<br>elektronioara abialio da (2010k EES, 2011 kontanzia zuremaki de sabal. Horreta pasihitzi kotten se zbada, edo<br>bidaitako pasihitzak ez badu eskabiderk egin baimertzen, 945006150 zerbakira deltu edo (p-k@osakidetza posta<br>elektronikora idatzi, eta betan esango dizute pasahitza nola eskatu eta jaso.                                                                                                    |                 |
|                                                       |                                                                                                    |                 |

(8) Sakatu "Eskabide egin" laukitxoan.

|                                 | X                  |                                                                      |                                                            |
|---------------------------------|--------------------|----------------------------------------------------------------------|------------------------------------------------------------|
| Osakidetza                      |                    |                                                                      | euskadi                                                    |
| lasiera                         |                    |                                                                      | Laguntz                                                    |
| 18                              |                    |                                                                      |                                                            |
| Non: Hasiera > Eskabidea > Sarr | era                |                                                                      |                                                            |
| Kontratazio-Zerrendak           |                    | Osakidetza<br>Eskaitzae gaieko Informato orokorra eta personalizatua | Oharrak                                                    |
| > Informazio orokorra           |                    |                                                                      |                                                            |
| EPE 2011ko oinarriak            | Eskabidea: Sarrera |                                                                      | Ez dago oharnk                                             |
| Kategoriak Osakidetzan          |                    |                                                                      |                                                            |
| Eskabidea                       |                    |                                                                      |                                                            |
| » Sarrera                       |                    |                                                                      |                                                            |
| » Eskabidea aldatu              |                    | Eskabide aldaketa                                                    |                                                            |
| » Eskabidea baliogabetu         |                    | чт                                                                   |                                                            |
| » Eskabidea berriro inprimatu   |                    |                                                                      |                                                            |
| > Zerrendak                     |                    |                                                                      |                                                            |
| Kontsulta pertsonalizatuak      |                    |                                                                      |                                                            |
| W3C WAI-A                       |                    |                                                                      |                                                            |
|                                 |                    |                                                                      |                                                            |
| + Informazio legala             |                    | ©2014. O                                                             | Isakidetza - Kontratazio-Zerrendak - Listas de Contratació |
|                                 |                    |                                                                      |                                                            |
|                                 |                    |                                                                      |                                                            |

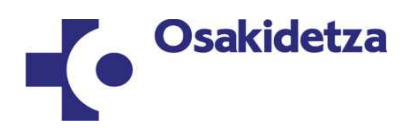

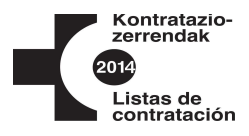

(9) Osatu 1. urratsa zure datu pertsonalak beteta eta gero sakatu "Jarraitu"

| Dates Barranlas (No.1                                                                                                    |                                                                                                    |
|----------------------------------------------------------------------------------------------------|----------------------------------------------------------------------------------------------------|
| Datos Personales / Norberare                                                                                                    | n datuak                                                                                                    |
| NAN-AIZ / DNI-NIE                                                                                                    | Izena / Nombre*                                                                                                    |
| 0000000T                                                                                                    | X000000X                                                                                                    |
|                                                                                                    |                                                                                                    |
| Lehenengo abizena /                                                                                                    | Bigarren abizena /                                                                                                    |
| Primer apellido*                                                                                                    | Segundo apellido                                                                                                    |
| *****                                                                                                    | XXXXXXXX                                                                                                    |
| Sexua /                                                                                                    | Jaioteguna (uuuu/hh/ee) /                                                                                             |
| Sexo*                                                                                                    | Fecha Nacimiento (dd/mm/aaaa)*                                                                                        |
| GIZON 👻                                                                                                    | 1961/01/01                                                                                                    |
|                                                                                                    |                                                                                                    |
| Naziotasuna /                                                                                                    |                                                                                                    |
|                                                                                                    |                                                                                                    |
| cspainia                                                                                                    |                                                                                                    |
|                                                                                                    |                                                                                                    |
| Domicilio a efectos de notifica                                                                                                    | aciones / Jakinarazpenetarako helbidea                                                                                |
| naliza vitas haralis                                                                                                    |                                                                                                    |
| Helbidea / Dirección*                                                                                                    |                                                                                                    |
| 20000000000000                                                                                                    |                                                                                                    |
| PK / CP                                                                                                    | Bizilekua / Localidad*                                                                                                |
| 48005                                                                                                    |                                                                                                    |
|                                                                                                    |                                                                                                    |
| Herria / País*                                                                                                    | Lurraldea / Provincia*                                                                                                |
| Espainia 👻                                                                                                    | BIZKAIA                                                                                                    |
|                                                                                                    |                                                                                                    |
| Telefonoa /                                                                                                    | Telefono mugikorra /                                                                                                  |
| elerono rijo                                                                                                    |                                                                                                    |
| 000000                                                                                                    |                                                                                                    |
|                                                                                                    |                                                                                                    |
| Correo electrónico / E-posta                                                                                                    |                                                                                                    |
|                                                                                                    |                                                                                                    |
| E-nosta / Correo electrónico                                                                                                    |                                                                                                    |
| E-posta / Correo electrónico                                                                                                    |                                                                                                    |
| E-posta / Correo electrónico<br>XXXXXXXXXXXXXXXXXXXXXXXXXXXXXXXXXXXX                                                                                  |                                                                                                    |
| E-posta / Correo electrónico<br>X00000000@X00000X.com                                                                                                 |                                                                                                    |
| E-posta / Correo electrónico                                                                                                    |                                                                                                    |
| E-posta / Correo electrónico<br>x00000000@x00000.com<br>Contraseña / Pasahitza                                                                        |                                                                                                    |
| E-posta / Correo electrónico<br>xxxxxxxxxxxxxxxxxxxxxx<br>Contraseña / Pasahitza<br>Hemendik aurrera sartzeko pas                                     | iahitza eskatuko zaizu, isartu pasahitz eta berretsi                                                                  |
| E-posta / Correo electrónico<br>xxxxxxxxxxxxxxxxxxxxxxxx<br>Contraseña / Pasahitza<br>Hemendik aurrera sartzeko pas<br>Para futuros accesos se le sol | iahitza eskatuko zaizu, isartu pasahitz eta berretsi<br>icitará una password, introduzca la password y confirmela     |
| E-posta / Correo electrónico<br>xxxxxxxxxxxxxxxxxxxxxxxx<br>Contraseña / Pasahitza<br>Hemendik aurrera sartzeko pas<br>Para futuros accesos se le sol | sahitza eskatuko zaizu, isartu pasahitz eta berretsi<br>icitara una password, introduzca la password y confirmela     |
| E-posta / Correo electrónico<br>X000000X@X00000.com<br>Contraseña / Pasahitza<br>Hemendik aurrera sartzeko par<br>Para futuros accesos se le sol<br>  | sahitza eskatuko zaizu, isartu pasahitz eta berretsi<br>icitará una password, introduzca la password y confirmela     |
| E-posta / Correo electrónico<br>xxxxxxxxxxxxxxxxxxxxxxx<br>Contraseña / Pasahitza<br>Hemendik aurrera sartzeko pas<br>Para futuros accesos se le sol  | sahitza eskatuko zaizu, isartu pasahitz eta berretsi<br>icitará una password, introduzca la password y confirmela     |
| E-posta / Correo electrónico<br>xxxxxxxxxxxxxxxxxxxxx<br>Contraseña / Pasahitza<br>Hemendik aurrera sartzeko pas<br>Para futuros accesos se le sol    | sahitza eskatuko zaizu, isartu pasahitz eta berretsi<br>icitară una password, introduzca la password y confirmela<br> |

(10) Bakanteen zerrendan (interinitateak) izena emateko, hautatu osasun barruti bat, bi edo hirurak.

| 🗞 🚸 Kontratazio-Zerrendak        |                                                                                                    | 🖞 • 🛛 • 🗆 🖶 • 🗗 🛷 • |
|----------------------------------|----------------------------------------------------------------------------------------------------|---------------------|
| Osakidetza                       |                                                                                                    | euskadi             |
| Hasiera                          |                                                                                                    | Lagur               |
| u I <u>es</u>                    |                                                                                                    |                     |
| Non: Hasiera > Eskabidea > Eskab | idea aldatu                                                                                                    |                     |
| Kontratazio-Zerrendak            | Osakidetza Gusakotza-Euskai Osaan Zerhitzuko Englegu Publikoko<br>Eskaintzen gaineko Informazio orekorra eta pertoonalizatua                                                                                                    | Oharrak             |
| • Informazio orokorra            |                                                                                                    | To day in the day   |
| EPE 2011ko oinarriak             | Eskabidea: eskabide-orria                                                                                                    | Ez dago onarrik     |
| Kategoriak Osakidetzan           |                                                                                                    |                     |
| Eskabidea                        | 1. Norberaren datuak 2. Eskabidearen datuak                                                                                                    |                     |
| » Sarrera                        |                                                                                                    |                     |
| » Eskabidea aldatu               |                                                                                                    |                     |
| » Eskabidea baliogabetu          | Euskera / Euskara                                                                                                    |                     |
| » Eskabidea berriro inprimatu    | Lasting (Lasting                                                                                                    |                     |
|                                  | Egiaztutako hizkuntz eskakizuna / Perfil acreditado                                                                                                    |                     |
|                                  | PL2 •                                                                                                    |                     |
| Zerrendak                        |                                                                                                    |                     |
| Kontsulta pertsonalizatuak       | Cambina da anadunia ( Cidabalana a                                                                                                    |                     |
| WSC WAL-A<br>WCAG 1.0            |                                                                                                    |                     |
|                                  | Solicitud / Eskabidea                                                                                                    |                     |
|                                  | LAN-POSTU HUTSEN ZERRENDA / LISTA DE VACANTES<br>Izena emateko area sanitarioetako bat, bi edo hiruak aukera dezakezu<br>Puede elegri una, dos o las tres áreas amitacinas donde desee morbirse<br>Araba P Gipuzkoa P Bichaia P |                     |
|                                  |                                                                                                    | -                   |

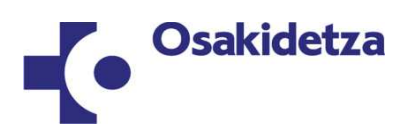

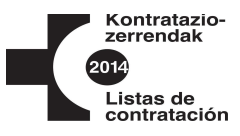

(11) Ordezkapenen zerrendan izena emateko, hautatu gutxienez Zerbitzu Erakunde bat. Gehienez 2 aukera ditzakezu.

Zerbitzu Erakunde bakoitzean 2 hautaketa-mota egin ditzakezu:

a) Osoa. Erakunde bateko zentro guztiak aukeratzen dituzu.

b) Partziala. Erakunde bateko zentro batzuk bakarrik aukeratzen dituzu, eta gehienez 1etik 5era aukera ditzakezu.

**Osoa**. Erakunde bateko zentro guztiak aukeratzeko, hautatu Erakundea bakarrik. Ez duzu pasatu behar "Eskainiak" ataleko zentro bat ere "Hautatuak" atalera.

| or la totalidad de los centros incluídos en la Organización de Servicios                                                                                                    | era uso de esta opción se e | ntiende que opta |
|----------------------------------------------------------------------------------------------------|-----------------------------|------------------|
| - Arabako Eskualdea                                                                                                    |                             | +                |
| Eskainitako zentroak aukeratzea / Selección de centros ofertados<br>Ondorengo zentro hauek aukeratu ditut (eskualde / OMZ bakoitze<br>zentro) / Elijo los siguientes centros (hasta 5 por cada comarca / SME | ko gehienez 5<br>: /)       |                  |
| skainitak / Ofertados                                                                                                    |                             |                  |
| ARANBIZKARRA I                                                                                                    |                             |                  |
| ARANBIZKARRA II<br>ALDE ZAHARRA                                                                                                    | E                           |                  |
| GAZALBIDE-TXAGORRITXU<br>LA HABANA                                                                                                    |                             |                  |
| LAKUA-ARRIAGA                                                                                                    |                             |                  |
| ARABAKO LAUTADA                                                                                                    |                             |                  |
| ARABAKO MENDIALDEA<br>LEGUTIO-IPARRALDEA                                                                                                    |                             |                  |
| ukeratutak / Seleccionados                                                                                                    | <u>+</u>                    |                  |
|                                                                                                    | x                           |                  |
|                                                                                                    |                             |                  |
|                                                                                                    |                             |                  |

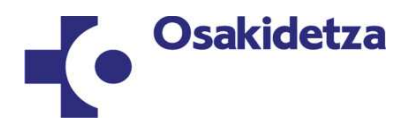

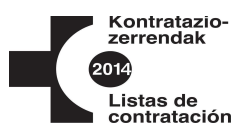

**Partziala**: Erakunde bateko zentroren bat bakarrik aukeratzeko, hautatu Erakundea eta pasatu zuk nahi dituzun zentroak (gehienez 5) "Eskainiak" ataletik "Hautatuak" atalera. Horretarako, erabili pantailaren eskuineko aldean dauden botoiak, goranzko eta beheranzko geziak dituena.

| n el caso de elegir una Organización de Servicios compuesta por diferentes centros de<br>ubdivisión que comprenda hasta un máximo de cinco centros. Si no hiciera uso de esta<br>or la totalidad de los centros incluídos en la Organización de Servicios | e trabajo, puede realizar una<br>a opción se entiende que opt |
|----------------------------------------------------------------------------------------------------|---------------------------------------------------------------|
| - Arabako Eskualdea                                                                                                    |                                                               |
| Eskainitako zentroak aukeratzea / Selección de centros ofertados<br>Ondorengo zentro hauek aukeratu ditut (eskualde / OMZ bakoitzeko gehienez 5<br>zentro) / Elijo los siguientes centros (hasta 5 por cada comarca / SME /)                              |                                                               |
| LA HABANA<br>LAKUA-ARRIAGA<br>LAKUA-ARRIAGA<br>LAKUABIZKARRA<br>ARABAKO LAUTADA<br>ARABAKO MENDIALDEA<br>LEGUTIO-IPARRALDEA<br>ZUIA-IPARRALDEA<br>OLAGIBEL<br>OLAGIBEL<br>OLAGIBEL<br>OLAGIBEL<br>ESKUALDEKO EAG<br>ERRIOXA                               | zentroa erantsi                                               |
| Aukeratutak / Seleccionados                                                                                                    |                                                               |
| 1 ABETXUKU<br>2 GAZALBIDE-TXAGORRITXU<br>3 ARANBIZKARRA I<br>4 ARANBIZKARRA II<br>5 ALDE ZAHARRA                                                                                                    | *<br>*<br>*                                                   |

Jarraian, markatu "Zinpean edo promes eginez adierazten dut" laukitxoa eta sakatu "Baieztatu"

|                                                                                                    | rtar / Aurkeztu beharreko doku                                                                                                    | mentazioa                                                                                              |                                                                                                    |
|----------------------------------------------------------------------------------------------------|----------------------------------------------------------------------------------------------------|----------------------------------------------------------------------------------------------------|----------------------------------------------------------------------------------------------------|
| Kontratazio-zerrende<br>dokumentazioa, hau o<br>dagokion oharra web                                | :an sartzea eskatzen duen pert<br>Ja, zerrenda horietan sartzeko<br>orrian.                                                         | :sonalak web orrian jarrabide (<br>behar den dokumentazioa, au                                         | orokorretan aurreikusitako<br>rkeztu beharko du. Begiratu                                             |
| 3ehean sinatzen duena<br>nonetan ONARTUA IZAT<br>direla eta deialdian ber<br>egiaztatzeko konpromi | ik ESKATZEN DIO OSAKIDETZAK<br>EA. Era berean, bere ardurape:<br>en beregi ezarritako baldintzak<br>soa hartzen du, hala eskatzen l | O ZUZENDARITZA NAGUSIARI e<br>an adierazten du eskabide hor<br>betetzen dituela. Eskabidean<br>bazaio. | enplegu publikorako eskaintza<br>tetan jasotako datuak egiazkoak<br>emandako datu guztiak agiri bide: |
| ZINPEAN AITORTZE                                                                                   | N DUT EDO HITZEMATEN DUT                                                                                                    |                                                                                                    |                                                                                                    |
| Eskabide honetako dat                                                                              | uak betetzeak <mark>datu horiek erab</mark><br>arautzeko Akordioan datuak era                                                       | iltzeko baimena ematen dela a<br>abiltzeari eta babesteari buruz                                       | adierazten du, aldi baterako<br>2 ezarritakoaren arabera.                                             |
| Kond acazio-zen en dak                                                                             |                                                                                                    |                                                                                                    |                                                                                                    |